## W91 使用说明书

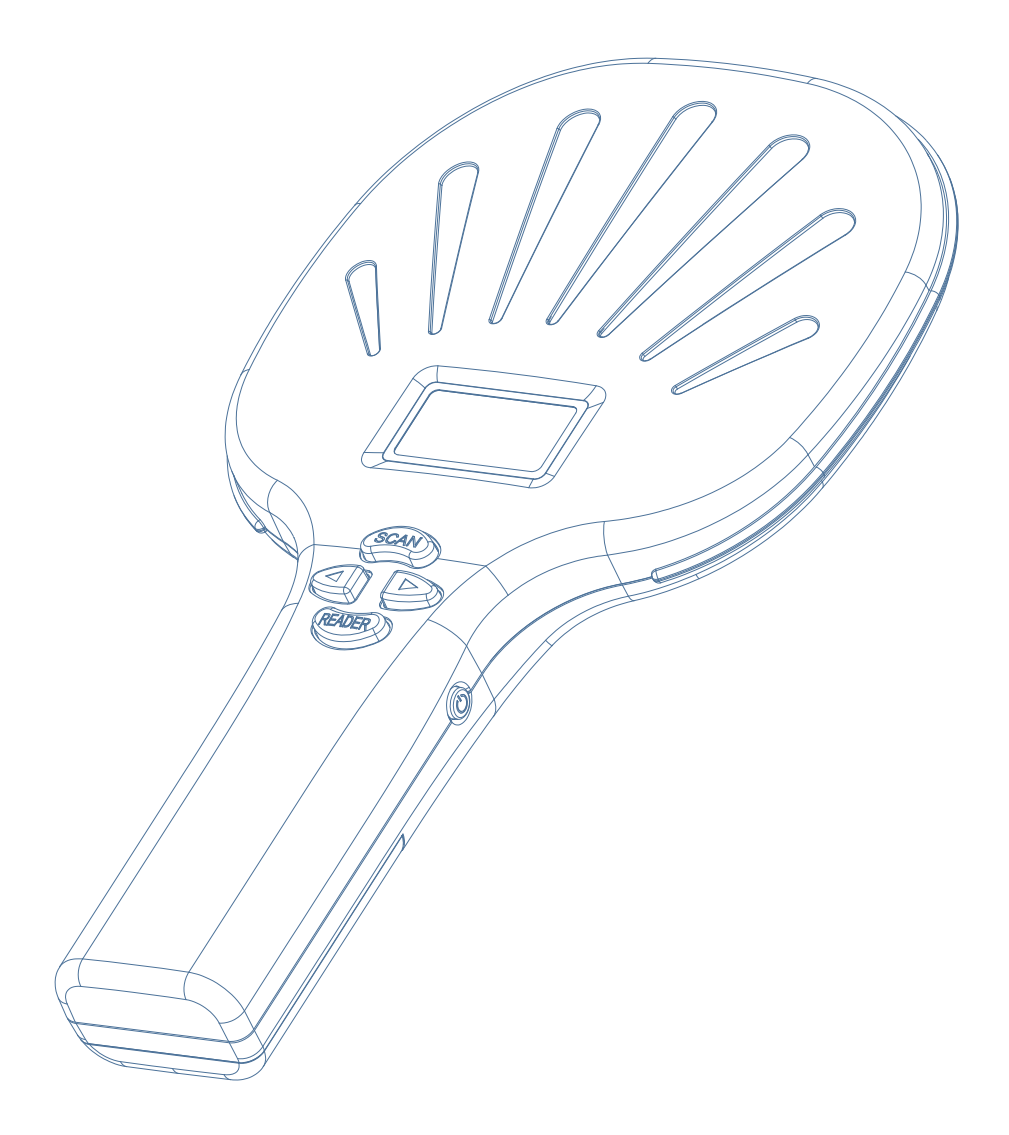

结构说明

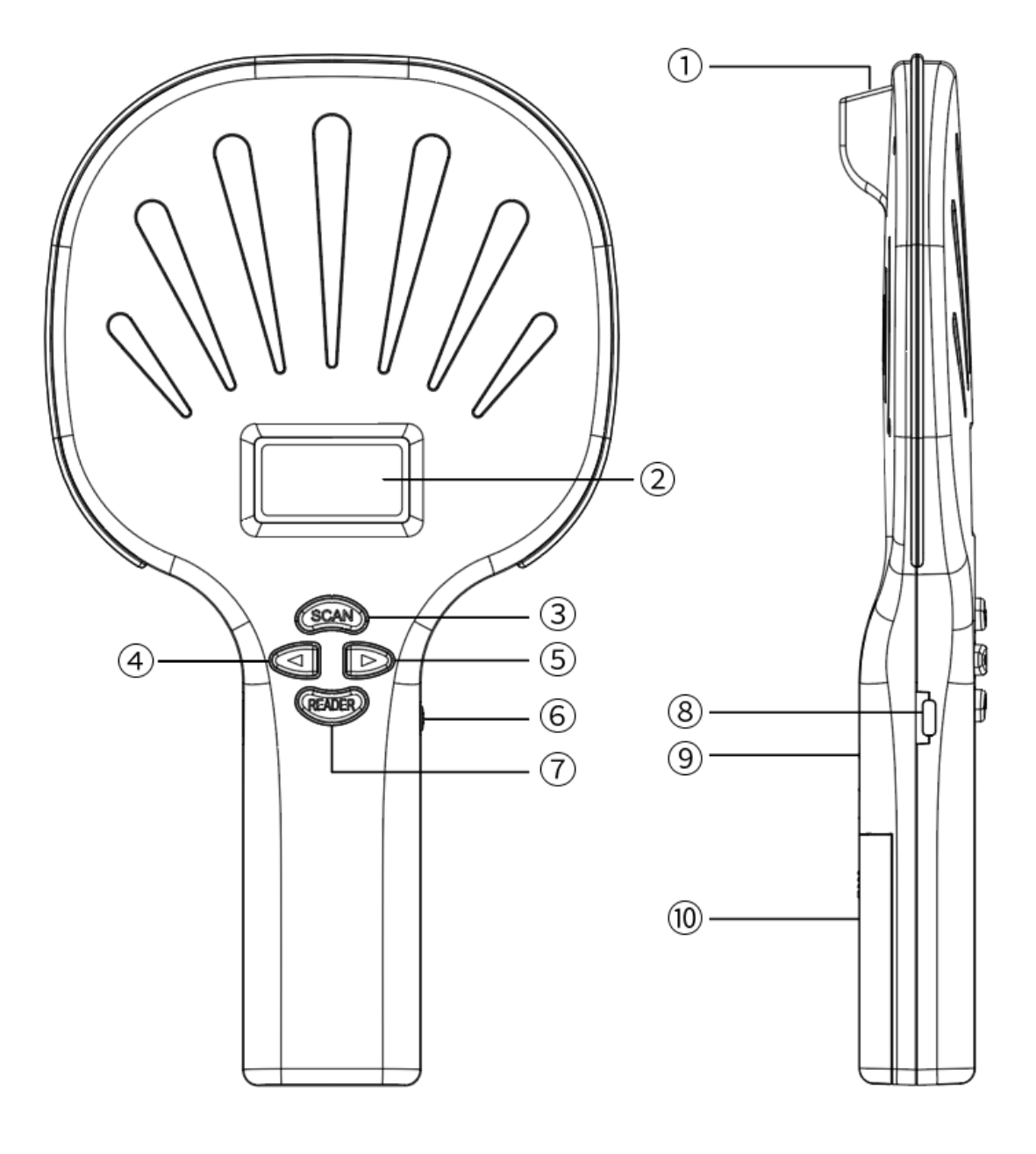

- 2 扫描窗
- I 扫描键/返回键
- ⑦ 下翻/进入
- 2 读卡键/确认键
- ⑦ 无线接收器

- ② OLED 显示屏
- 2 上翻
- D 电源
- ☑ Type-c 接口
- D 电池仓

## 产品概述

我司生产的动物标签阅读器采用 RFID 无线识读方式,支持 EMID、FDX-B(ISO1784/85)等格式的电子标签和常规条码/二维码的扫描识读。产品采用高亮度 OLED 显示屏,在室内或者室外强光条件下也能清晰显示,产品还自带存储功能,最多可存储 128 条标签信息,用户可通过USB 数据线上传到电脑。

该产品性能稳定,操作简单,适用于小型动物管理、溯源管理、仓储盘点、物资管理领域。

| 项目   | 参数                                                                                                    |
|------|----------------------------------------------------------------------------------------------------|
| 型号   | W91                                                                                                    |
| 工作频率 | 134.2Khz/125Khz                                                                                                    |
| 标签格式 | EMID、FDX-B(ISO11784/85)                                                                                                    |
| 读写距离 | 2~12mm 玻璃管标签>15cm<br>30mm 动物耳标>25cm(与标签性能有关)                                                                                                    |
| 标准   | ISO11784/85                                                                                                    |
| 读取时间 | <100ms                                                                                                    |
| 扫码模式 | CMOS 影像式扫描                                                                                                    |
| 支持码制 | 2D: PDF417, QR Code(Model 1/2), DataMatrix(ECC200, ECC000,050, 080,<br>100,140),Aztec, Maxicode 等<br>1D: Code128, EAN-13, EAN-8, Code39, UPC-A, UPC-E, Codabar, Interleaved 2 of<br>5, ISBN, Code 93, UCC/EAN-128, GS1 Databar 等 |
| 信号指示 | 128*64 高亮度 OLED 屏、蜂鸣器                                                                                                    |
| 供电   | 3.7V(可充锂电池)                                                                                                    |
| 存储容量 | 6000条信息                                                                                                    |
| 通信方式 | USB2.0、无线 HID(可选)、蓝牙(可选)                                                                                                    |
| 语言   | 英语(可按照客户要求定做)                                                                                                    |
| 工作温度 | -10°C~50°C                                                                                                    |
| 存储温度 | -30℃~70℃                                                                                                    |
| 包装尺寸 | 267mm×148mm×38mm                                                                                                    |
| 重重   | 300g                                                                                                    |

## 操作说明

| 1.单击按键开机,自检后屏幕显示开始界面:                                                                                                    | 2020/01/01 12:00:00 Cm                                                                |
|----------------------------------------------------------------------------------------------------|---------------------------------------------------------------------------------------|
| 2.按"SCAN"键,进入扫码模式,再次按"SACN"开始扫描,扫描结<br>果会显示在屏幕上:                                                                                      | 2020/01/01 12:00:00 CIII<br>BARCODE 固(0)参<br>4451231654145                            |
|                                                                                                    | 2020/01/01 12:00:00 CIII<br>FDX-A ⊠(∞)≱<br>4451231654                                 |
| 3.按"READER"键,进入读卡模式,当屏幕显示"(((((0)))))"时,将机<br>器靠近卡片,读取成功后卡号会在屏幕显示,卡号上方会显示标<br>签类型;如果标签读取不成功,则会显示"No tag"                              | 2020/01/01 12:00:00                                                                   |
|                                                                                                    | 2020/01/01 12:00:00 Cmm<br>回(0)参<br>No tag                                            |
| 4.在开始界面按◀或▶进入设置界面,再次按◀或▶移动光标,选中<br>需要设置的项后按"READER"键确定,按"SCAN"键返回                                                                     | 2020/01/01 12:00:00 Cmm<br>▶1.Reader Mode 》<br>2.Data Query 》<br>3.Storage Mode [Y]   |
| 5.读卡模式设置<br>进入设置界面后,选择"Reader Mode",按 reader 键进入,有三种<br>读卡模式,分别为 Key Trig/Read once/Continous,选择需要设置的<br>模式后按 reader 键确认,对应的模式后会显示[Y] | 2020/01/01 12:00:00 ()<br>* Key Trig [Y]<br>* Read Once [N]<br>* Continous [N]        |
| 6.数据查询<br>在设置界面选择"Data Query",按"reader"键进入,可以查看记录<br>的数据,包括数据数、数据类型、数据内容,按<或►切换                                                       | 2020/01/01 12:00:00 Cm<br>[00001]/[00009]<br>BARCODE:<br>4646449854156                |
| 7.存储模式<br>在设置界面选择"Storage Mode",按"reader"键切换模式的开关,<br>当后面显示[Y]时存储模式打开,扫描的数据将存放在设备内存<br>里;当后面显示[N]时存储模式关闭,扫描的数据将不保存                    | 2020/01/01 12:00:00 (□□<br>1.Reader Mode )><br>2.Data Query )><br>▶3.Storage Mode [Y] |

| 8.传输模式<br>在设置界面选择"Transfer Mode",按 READER 键进入设置,里面有<br>三种传输模式,分别为 2.4G 无线/蓝牙/USB 端口,后面的[+]代表<br>打开,数据将通过此方式传输到连接的设备上,[-]代表关闭,数<br>据不会通过此连接传输,按 READER 键切换开关<br>9.数据上传 | 2020/01/01 12:00:00 Cm<br>▶ * 2.4G Dongle [+]<br>* Bluetooth [+]<br>* USB Port [-]<br>2020/01/01 12:00:00 Cm |
|----------------------------------------------------------------------------------------------------|----------------------------------------------------------------------------------------------------|
| 在设置界面选中"Data Upload",按 READER 键可以将设备上存储的数据上传的已连接的外部设备上,上传成功后屏幕显示"Upload OK!"                                                                                          | Upload OK!                                                                                                   |
| 10.数据删除<br>在设置界面选中"Data Delete",按 READER 键可以将设备上存储的<br>数据删除,删除完成后屏幕显示"Delete OK!"                                                                                     | 2020/01/01 12:00:00 Cmm<br>Delete OK!                                                                        |
| 11.无线匹配<br>当无线接收器连接不成功或需要重新配对时,在设置界面选中"                                                                                                    | 2020/01/01 12:00:00 Cm<br>Pls Plug Dongle!                                                                   |
| Wireless Match",按 READER 键进入配对,当屏幕上出现"Pls Plug Dongle!"时,将无线接收器插入 USB 口,等待 2 秒,当屏幕出现"Dongle pair OK!"后,表示配对成功                                                         | 2020/01/01 12:00:00 Cmm<br>Dongle pair OK!                                                                   |
| 12.语言设置<br>在设置界面选中"Language Set",按 READER 键进入语言设置,<br>按◀或▶切换语言,按 SCAN 键返回                                                                                             | 2020/01/01 12:00:00 Cm<br>◀ English ►                                                                        |
| 13.蜂鸣器设置<br>在设置界面选中"Buzzer Sound",按 READER 键切换声音开关,[Y]<br>代表打开,[N]代表关闭                                                                                                | 2020/01/01 12:00:00 Cm<br>7.Wireless Match ≫<br>8.Language Set ≫<br>▶9.Buzzer Sound [N]                      |
| 14.蓝牙设置<br>在设置界面选中"Bluetooth",按 READER 键进入蓝牙设置,里面<br>有三种传输模式,分别为 HID 传输、SPP 传输、BLE 传输,按 <b>∢</b> 或<br>▶切换,按 READER 选择                                                 | 2020/01/01 12:00:00<br>► BT HID Mode [Y]<br>* BT SPP Mode [N]<br>* BT BLE Mode [N]                           |
|                                                                                                    |                                                                                                    |
| 15.睡眠时间<br>在设置界面选中"Sleep Time",按 READER 键进入设置,按◀或►<br>切换时间,选中后按 READER 键确认,设置成功后屏幕会显<br>示"Set OK!"                                                                    | 2020/01/01 12:00:00 Cm                                                                                       |

| 17.恢复出厂设置                                 | 2020/01/01 12:00:00 Com |
|-------------------------------------------|-------------------------|
| 在设置界面选中"Factory Reset",按 READER 键确认重置     | Confirm Reset ?         |
| 18.查看版本信息                                 | 2020/01/01 12:00:00 Cm  |
| 在设置界面选中"Version Info",按 READER 键查看设备的版本信  | SW Version:1.0.0        |
| 息, "SW Version"代表软件版本; "HW Version"代表硬件版本 | HW Version:1.0.0        |